# GUIDA ISCRIZIONE AD EVENTI IN SFERA PER AVVOCATI FUORI FORO

## Per entrare nell'Area Riservata

- andare sul sito www.albosfera.it (si colleghi direttamente dalla barra indirizzi del suo browser in alto senza attivare il motore di ricerca) | AREA RISERVATA | "Accedi ad AlboSFERA" quindi:

- Inserire il codice fiscale e password

## PER AVVOCATI ISCRITTI A ORDINI NON CLIENTI SFERA:

#### DOPO AVER FATTO I PRIMI DUE PASSAGGI DEVE CLICCARE SU

"Non sei ancora registrato (riservato ai non iscritti ad Ordini/organizzazioni sfera) CLICCA QUI"

| SFERA<br>AREA UTENTI                                                               |  |
|------------------------------------------------------------------------------------|--|
| Login utente - inserisci le credenziali di accesso<br>Nome utente (codice fiscale) |  |
| Password                                                                           |  |
| +D Accedi                                                                          |  |

# PER TUTTI GLI AVVOCATI UNA VOLTA DENTRO L'AREA RISERVATA:

## • CLICCARE SCEGLI L'ORDINE FORENSE SU CUI OPERARE (IN QUESTO CASO SELEZIONARE TREVISO) CLICCARE SU CAMBIA

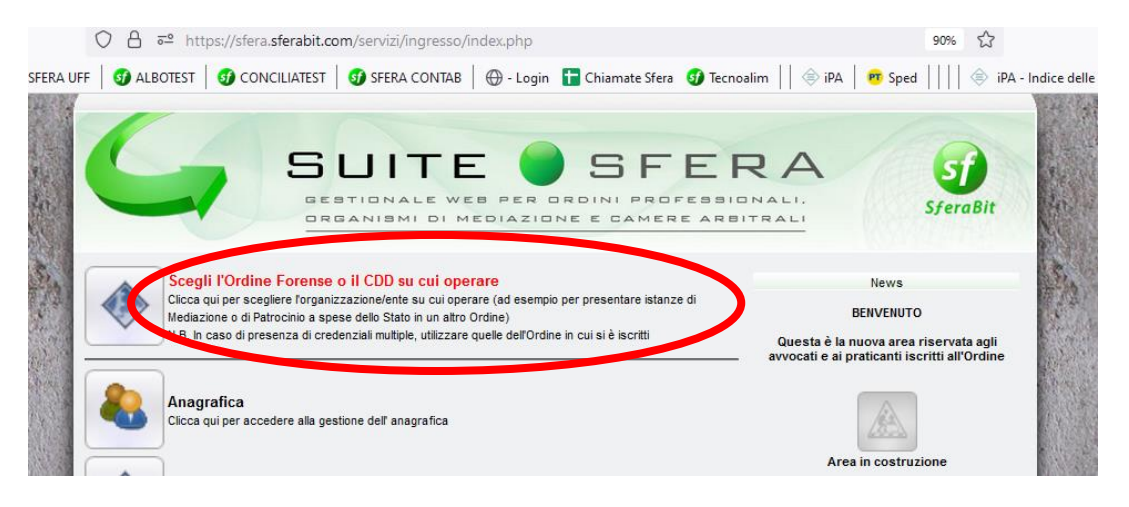

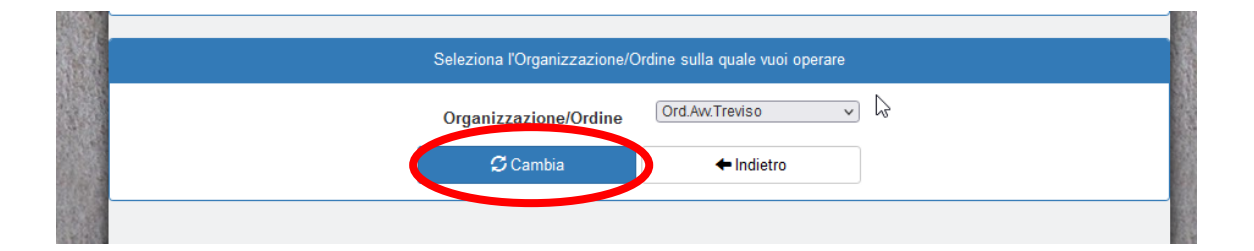

## ANDARE SU: "FORMAZIONE"

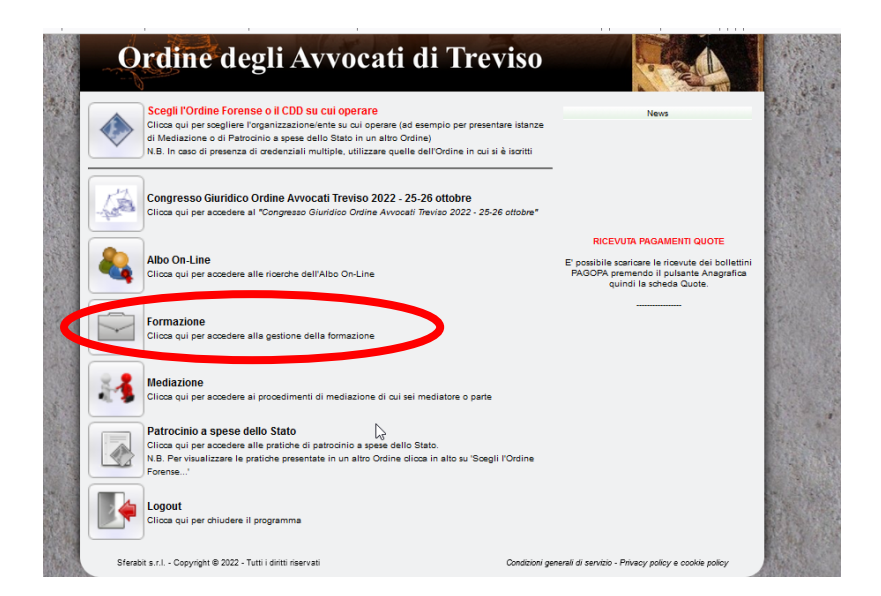

## ANDARE SULL'EVENTO DI INTERESSE E CLICCARE ISCRIVITI

SferaBit - tel. 011/02.62.083 - info@sferabit.com - www.sferabit.com - Tutti i diritti sono riservati